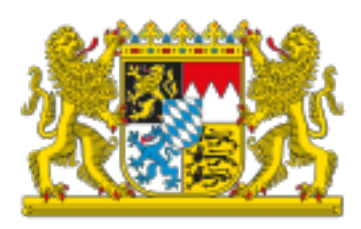

## Informationen zur Internet-Seite www.bayern.de

#### Inhalt

| Wie können Sie unsere Internet-Seite benutzen?            | 2  |
|-----------------------------------------------------------|----|
| Wie können Sie die Größe von der Schrift ändern?          | 3  |
| Wie können Sie bestimmte Themen finden?                   | 5  |
| Wie kommen Sie zu den Themen-Bereichen?                   | 6  |
| Wie kommen Sie immer zur Start-Seite?                     | 8  |
| Wie können Sie weitere Informationen öffnen?              | 9  |
| Unsere Internet-Seite sollen viele Menschen nutzen können | 10 |
| Wofür sind die Bilder am rechten Rand?                    | 14 |
| Was können Sie noch tun?                                  | 16 |
| Sind Sie interessiert an Neuigkeiten?                     | 17 |
| Fragen und Kontakt                                        | 17 |

# Wie können Sie unsere Internet-Seite benutzen?

Das ist die Internet-Seite der Bayerischen Staats-Regierung.

Auf dieser Internet-Seite gibt es 7 verschiedene Bereiche:

- Corona-Virus
- Staats-Regierung
- Staats-Kanzlei
- Politik
- Bürger-Service
- Presse
- Freistaat

Diese 7 Bereiche finden Sie, wenn Sie auf das Zeichen mit den **3 Strichen** und **Menü** klicken.

Es befindet sich links oben auf der Internet-Seite.

Das Zeichen schaut so aus:

#### $\blacksquare$ Menü

Sie klicken auf dieses Zeichen? Dann erscheint das Menü. Sie sehen dort die 7 Bereiche. Klicken Sie auf den Bereich, der Sie interessiert. Sie klicken zum Beispiel auf **Staats-Regierung**? Dann erfahren Sie mehr über die Aufgaben und über die Mitglieder der Bayerischen Staats-Regierung.

Oder Sie klicken auf den Bereich **Politik**? Dann bekommen Sie die Informationen zu den politischen Themen der Bayerischen Staats-Regierung.

## Wie können Sie die Größe von der Schrift ändern?

Wenn Sie einen Computer mit Tastatur haben:

Die Schrift auf der Internet-Seite ist Ihnen zu klein? Sie können die Internet-Seite **größer** machen. Dann wird auch die Schrift größer:

- Drücken Sie die Taste Strg oder die Taste ctrl auf der Computer-Tastatur.
- Halten Sie diese Taste gedrückt.
- Drücken Sie dann zusätzlich die **Taste +**.

Die Schrift auf der Internet-Seite ist Ihnen zu groß? Sie können die Seite **kleiner** machen. Dann wird auch die Schrift kleiner:

Dann wird auch die Schrift kleiner:

- Drücken Sie die Taste Strg oder die Taste ctrl auf der Computer-Tastatur.
- Halten Sie diese Taste gedrückt.
- Drücken Sie dann zusätzlich die Taste -.

Wenn Sie ein **Mobil-Telefon** oder ein **Tablet** haben:

Die Schrift auf der Internet-Seite ist Ihnen zu klein? Sie können die Internet-Seite **größer** machen. Dann wird auch die Schrift größer:

- Legen Sie 2 Finger **nahe zusammen** auf den Bildschirm.
- Bewegen Sie dann die 2 Finger **auseinander**.

Die Schrift auf der Internet-Seite ist Ihnen zu groß? Sie können die Seite **kleiner** machen. Dann wird auch die Schrift kleiner:

- Legen Sie 2 Finger weit auseinander auf den Bildschirm.
- Bewegen Sie dann die 2 Finger **zusammen**.

Halten Sie die Finger an,

wenn Ihnen die Größe von der Schrift passt.

## Wie können Sie bestimmte Themen finden?

Suchen Sie etwas Bestimmtes? Es gibt dafür ein spezielles Feld. Dort steht **Suche**. Das Zeichen befindet sich **oben in der linken Hälfte** auf der Internet-Seite. Das Zeichen schaut so aus:

#### Q Suche

Sie klicken auf dieses Zeichen? Dann öffnet sich ein Feld. Dort steht: **Suchbegriff eingeben**. Geben Sie ein Wort in dieses Feld ein. Klicken Sie dann auf die **Lupe** rechts im Feld.

Dann erscheint eine Liste mit allen Themen, die den gesuchten Begriff enthalten.

Auf Ihrem Mobil-Telefon finden Sie das Zeichen **Menü** und das Zeichen **Suche** ganz oben.

## Wie kommen Sie zu den Themen-Bereichen?

Sie möchten sehen, welche Themen auf <u>www.bayern.de</u> zu finden sind?

Sie klicken auf der rechten Seite auf das Zeichen mit dem **Pfeil nach oben**?

Das Zeichen schaut so aus:

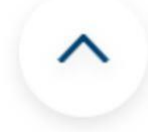

Dann kommen Sie immer zum Seiten-Anfang.

Sie klicken dort auf das Zeichen **Menü**? Das Zeichen schaut so aus:

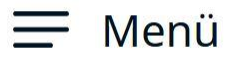

Dann erscheint immer eine Liste mit den Haupt-Themen.

Sie klicken auf den **kleinen Pfeil nach rechts** neben einem Thema? Das Zeichen schaut so aus:

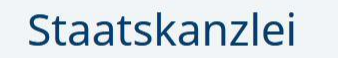

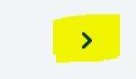

Dann erscheint ein neues Feld mit den Unter-Themen. Klicken Sie auf das Thema, das Sie interessiert. Unter einem großen Foto und einem kurzen Text finden Sie eine Liste mit Themen zu diesem Bereich. Ein **Pfeil nach unten** ist immer links daneben. Das Zeichen schaut so aus:

- ↓ Lebenslauf
- ↓ Stellung und Aufgaben

Klicken Sie auf das Thema, das Sie interessiert.

Wollen Sie etwas Anderes über diesen Bereich erfahren? Klicken Sie oben links auf den Hinweis: **Auf dieser Seite**. Dann erscheint eine Liste mit den anderen Themen auf dieser Seite. Klicken Sie auf das Thema, das Sie interessiert.

Mit dem **Pfeil nach oben** kommen Sie wieder zum **Seiten-Anfang**.

Das Zeichen schaut so aus:

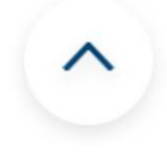

## Wie kommen Sie immer zur Start-Seite?

Sie möchten wieder zum **Haupt-Menü** von <u>www.bayern.de</u> zurück? Dann klicken Sie auf das **Zeichen der Bayerischen Staats-Regierung**. Das Zeichen befindet sich **oben rechts**. Es ist egal, auf welcher Seite Sie gerade sind.

Das Zeichen der Bayerischen Staats-Regierung hat das **Wappen** vom Freistaat Bayern. Das Wappen schaut so aus:

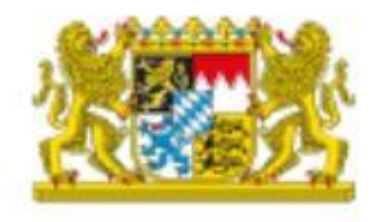

# Wie können Sie weitere Informationen öffnen?

Auf einigen Seiten finden Sie diesen Hinweis: **weiter lesen**. Sie klicken dort?

Dann erscheinen alle Informationen zu diesem Thema.

Auf **unterstrichene Wörter** können Sie klicken. Dann kommen Sie auf eine andere Internet-Seite. Dort bekommen Sie mehr Informationen.

Viele von diesen **anderen Internet-Seiten** sind nicht von der Staats-Kanzlei gemacht. Dann finden Sie einen Hinweis.

Zum Beispiel: vom Bayerischen Staats-Ministerium der Justiz. Der Hinweis schaut so aus:

## → www.stmj.bayern.de

Ein anderer Hinweis ist:

Vor dem unterstrichenen Wort steht ein besonderes Zeichen. Das Zeichen schaut so aus:

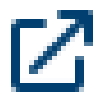

## Unsere Internet-Seite sollen viele Menschen nutzen können.

Deshalb ist die Internet-Seite möglichst **barrierefrei**.

#### Barrierefrei bedeutet:

Jeder Mensch kann ungehindert **überall hinkommen** und kann alles ungehindert **nutzen**.

Zum Beispiel können im barrierefreien Internet alle Menschen gut an die Informationen kommen.

Unsere Internet-Seite <u>www.bayern.de</u> sollen alle Menschen gut nutzen können. Zum Beispiel auch

- Menschen, die einfach geschriebene Texte mögen,
- gehörlose Menschen oder
- blinde oder sehbehinderte Menschen.

Dafür gibt es besondere Schalt-Flächen.

Die Schalt-Flächen schauen so aus:

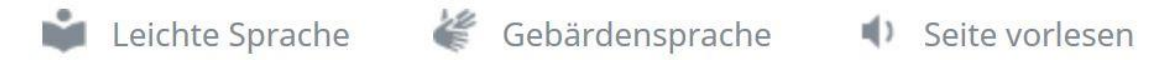

## Für Menschen, die einfach geschriebene Texte mögen

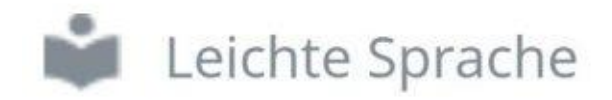

Hier kommen Sie zu Informationen in **Leichter Sprache.** 

#### Für gehörlose Menschen

Das Zeichen schaut so aus:

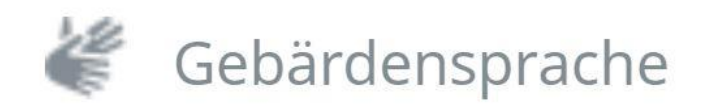

Hier kommen Sie zu Videos in **Gebärden-Sprache**.

#### Für Menschen, die Texte gerne anhören

Das Zeichen schaut so aus:

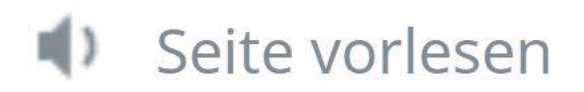

Hier können Sie sich die **Seite vorlesen** lassen.

Wenn Sie auf das Zeichen

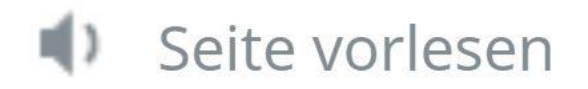

klicken,

dann öffnet sich ein neues Feld. Das Zeichen für das Feld schaut so aus:

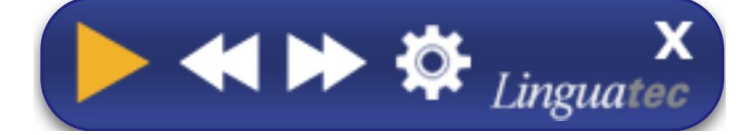

Hier können Sie sich die Seite **vorlesen** lassen.

Das Zeichen schaut so aus:

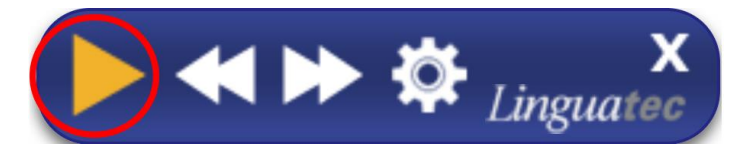

Sie können im Text nach **hinten** springen. Das Zeichen schaut so aus:

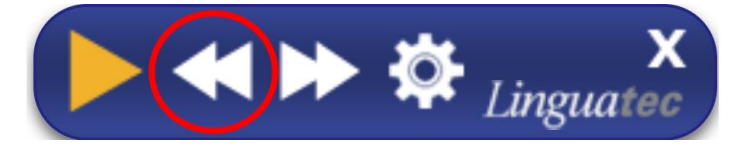

Sie können im Text nach **vorne** springen. Das Zeichen schaut so aus:

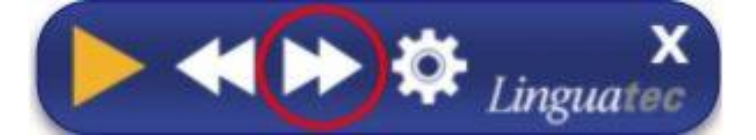

Sie möchten den vorgelesenen Text anhalten? Dann drücken Sie die **Pause**-Taste. Das Zeichen schaut so aus:

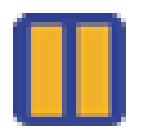

## Wofür sind die Bilder am rechten Rand?

Es gibt am **rechten Seiten-Rand** kleine Bilder.

Diese Bilder sind immer dort,

egal auf welcher Seite von www.bayern.de Sie gerade sind.

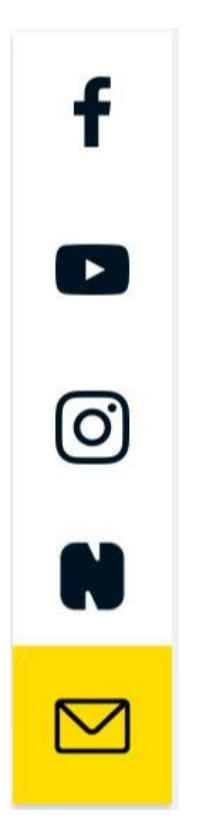

Sie klicken auf eines dieser Bilder? Dann verlassen Sie die Seite www.bayern.de. Sie kommen dann zu einer neuen Internet-Seite. Zum Beispiel auf das Profil der Bayerischen Staats-Regierung bei

- Facebook,
- Youtube,
- Instagram oder
- Notify.

Sie klicken auf den **Briefumschlag**? Dann kommen Sie auf die Seite **Kontakt: BAYERN DIREKT**. Das Zeichen schaut so aus:

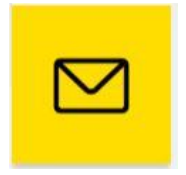

Dort bekommen Sie Informationen,

wie Sie mit uns Kontakt aufnehmen können.

Auf Ihrem Mobil-Telefon finden Sie diese Bilder **unten**.

## Was können Sie noch tun?

Ganz unten auf jeder Internet-Seite finden Sie 4 Zeichen.

Sie können die Seite als E-Mail **versenden**. Das Zeichen schaut so aus:

## ≡ Seite als E-Mail versenden

Sie können die Seite als PDF **speichern**. Das Zeichen schaut so aus:

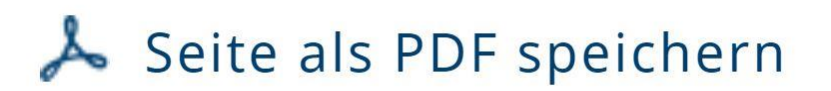

Sie können die Seite **ausdrucken**. Das Zeichen schaut so aus:

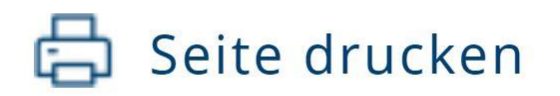

Sie können die Seite **teilen**. Das Zeichen schaut so aus:

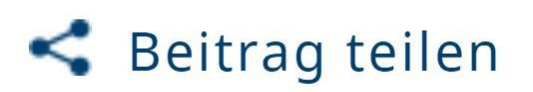

## Sind Sie interessiert an Neuigkeiten?

Dann können Sie sich zum **Newsletter** anmelden.

Newsletter ist ein englisches Wort. Man spricht es so aus: Njuhs-Letter.

Ein Newsletter ist ein **Brief mit Neuigkeiten**. Den Brief bekommen Sie regelmäßig mit einer **E-Mail** zugeschickt.

Unten auf jeder Seite gibt es einen **gelben Kasten**. Dort können Sie sich für den Newsletter **anmelden**. Der gelbe Kasten schaut so aus:

| Newsletter bestellen!                                                                                                    |                |
|----------------------------------------------------------------------------------------------------|----------------|
| Ihre E-Mail-Adresse                                                                                                    | Jetzt anmelden |
| Sie möchten den Newsletter nicht mehr erhalten? Auf der Seite <u>Newsletter</u> melden Sie sich ab.<br>Erfahren Sie mehr zum <u>Datenschutz</u> auf dem Landesportal unter www.bayern.de. |                |

## Fragen und Kontakt

Haben Sie Fragen? Oder möchten Sie uns etwas mitteilen?

Sie können uns eine E-Mail schreiben: direkt@bayern.de

Oder Sie können auf unserer Internet-Seite ein **Formular** ausfüllen.

Wenn Sie auf Formular klicken, kommen Sie direkt dorthin.

Brauchen Sie Hilfe?

Dann fragen Sie einen Bekannten oder Ihre Betreuungs-Person.

capito München hat den Text in Leichte Sprache übertragen.